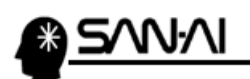

2018 年 6 月 19 日に楽天市場の「楽天あんしんメルアドサーバ」のメール送信サーバにおいて、 セキュリティに関する変更があります。

▼楽天市場 サポートニュース 2018/03/15 配信 ※楽天 RMS にログインしてから開いてください※ 楽天あんしんメルアドサーバのシステム改善に伴う一部変更について

▼楽天市場 サポートニュース 2018/03/15 配信 ※楽天 RMS にログインしてから開いてください※ 【あんしんメルアド】システム切替のお知らせ(メールソフト設定要確認)

それに際して、新システムリリース前に、テスト送信用サーバでのメール送信確認する必要があります。 テスト送信の可能期間は、2018年3月15日(木) ~ 2018年8月31日です。 できるだけ早い時期に、マイティ通信販売にてテスト送信を行って頂きますようお願い致します。

マイティ通信販売での、テスト送信方法は以下の通りです。

① クイックメニューより、「E メール通信」の 7 送信元 E メールアドレスマスタ をクリックします。

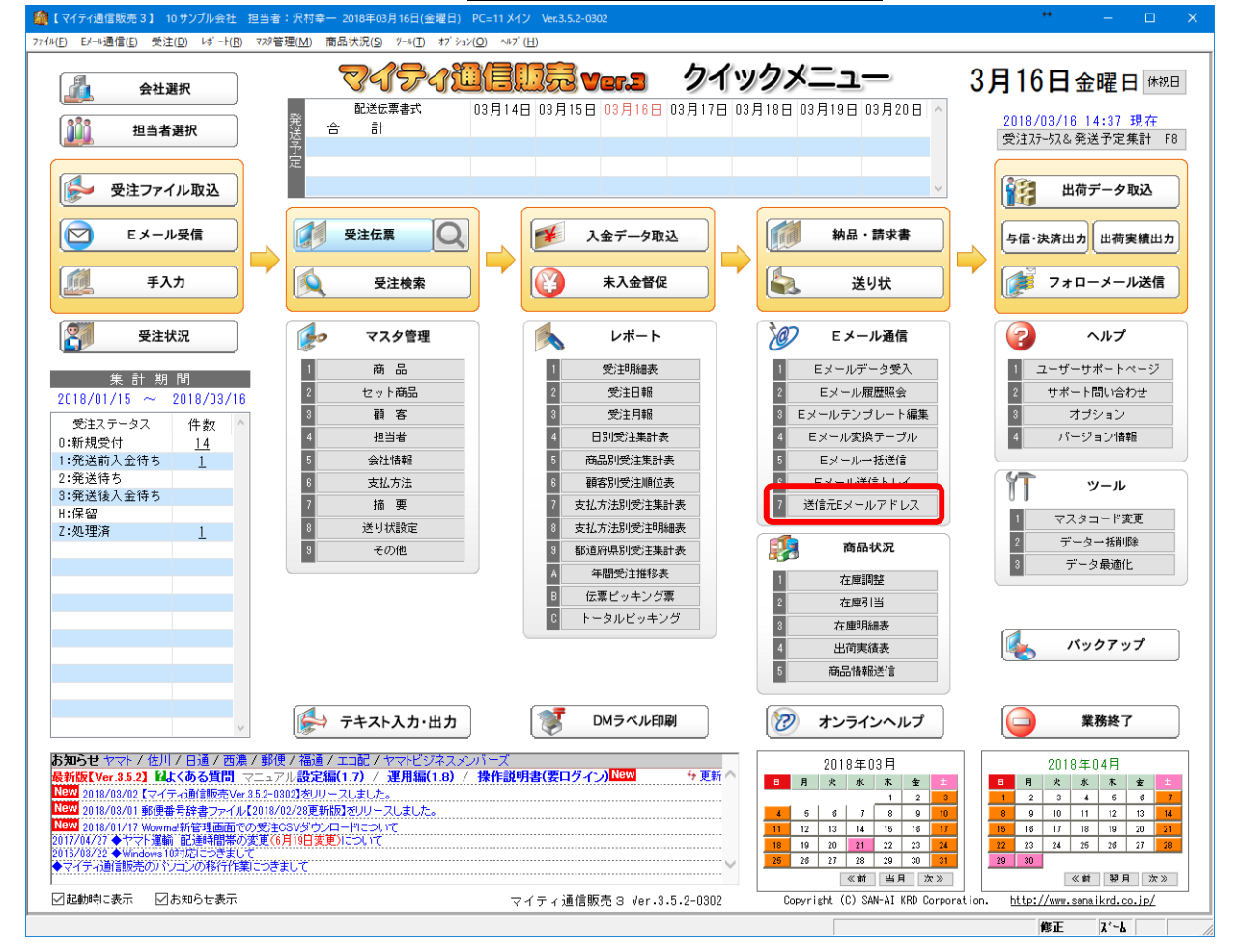

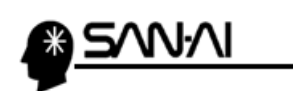

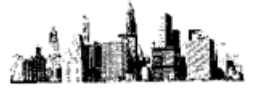

② 修正 F4 をクリックして修正モードにしてから、

楽天市場用の送信元 Eメールアドレスマスタの

SMTP サーバ「sub.fw.rakuten.ne.jp」に、「sub2.fw.rakuten.ne.jp」になるように「2」を追加します。

修正後、終了 F9 をクリックして更新します。

※テスト送信後に元の設定に戻します。

| 🎯 送信元E> | ルアドレスマスタ                         |                        |
|---------|----------------------------------|------------------------|
| 照会      | 送信元Eメールアドレスマスタ                   | 登録件数                   |
|         |                                  | 3                      |
|         | 【?】メール設定の注意事項 【注意】フリーアドレス        | 、Gmail他の設定はご利用いただけません。 |
|         | コード 送信元名称                        | ^                      |
|         | 00 サンブル会社                        |                        |
|         |                                  |                        |
|         | 02 マイティ商事株式会社 楽天市場店              |                        |
|         |                                  |                        |
|         |                                  |                        |
|         |                                  |                        |
|         |                                  |                        |
|         |                                  | ~                      |
|         | x-17h*b7 order@mighty-corn_co_in | サーハミーホート番号             |
|         | 5 SMTPサール* sub2.fw.rakuten.ne.jp | SMTP587 (標準:25)        |
|         | 水 送信間隔 0 杪                       | POP3110 (標準:110)       |
|         | □ POP before SMTPを使用             |                        |
|         | ff POP3サーハ*                      | ☑ SMTP認証               |
|         | <mark>↓</mark> メールアカウント名         | 2-#*-ID 123456         |
|         | x-un°20-1°                       | ∧° スワード ●●●●● ●●●●●    |
|         |                                  |                        |
|         | 登録 F1 取消 F2 (                    |                        |
|         |                                  | - U                    |

③ クイックメニューより、「マスタ管理」の 3 顧客 をクリックします。

| 🏫【マイティ通信販売3】 10 サンプル会社 担当者:沢村幸一 2018年03月16日(金                                                                                                    | 曜日) PC=11 メイン Ver.3.5.2-0302                                                                                              |                                                                                                    | ↔ – □ ×                                                                                                    |
|----------------------------------------------------------------------------------------------------|----------------------------------------------------------------------------------------------------|----------------------------------------------------------------------------------------------------|----------------------------------------------------------------------------------------------------|
| ファイル(E) Eメール通信(E) 受注(D) レボート(R) マスタ管理(M) 商品状況(S) ソール(I)                                                                                                    | <sup>†</sup> 7 <sup>°</sup> ≥ <sub>3</sub> 2( <u>O</u> ) ∧⊪7 <sup>°</sup> ( <u>H</u> )                                    |                                                                                                    |                                                                                                    |
| 会社選択         マイライ           部3         田米米学研究                                                                                                    | <b>7回信照示 Ver.3</b> クイツ:<br>03月14日 03月15日 03月16日 03月17日 03月                                                                | <b>ウメニュー</b> 3<br>18日 03月19日 03月20日 へ                                                                                                    | 3月16日金曜日 (#祝日)<br>2018/03/16 14:37 現在                                                                                                    |
| 2013年度が<br>受注ファイル取込                                                                                                    |                                                                                                    | v                                                                                                    | 受注ステーシス&発送予定集計 F8                                                                                                    |
| Eメール受信         受注伝票           通         手入力                                                                                                    | Q 入金データ取込 ★入金管促                                                                                                    | 納品・請求書       送り状                                                                                                    | 与信・決済出力 出荷実績出力                                                                                                    |
| 受注状況     マスタ管理                                                                                                    | <u>νπ−</u> ト                                                                                                    | ション ビスール通信                                                                                                    | ヘルプ                                                                                                    |
| 株計期間         1         商品           2018/01/15 ~ 2018/03/16         2         キャット毎日           受注ステータス         件数         1         6           ジェステータス         件数         1         1         1           1         市         日         キャット毎日         1         1           受注ステータス         件数         1         1         1         1         1         1         1         1         1         1         1         1         1         1         1         1         1         1         1         1         1         1         1         1         1         1         1         1         1         1         1         1         1         1         1         1         1         1         1         1         1         1         1         1         1         1         1         1         1         1         1         1         1         1         1         1         1         1         1         1         1         1         1         1         1         1         1         1         1         1         1         1         1         1         1         1 | 1         受注目報           2         受注目報           3         受注月報           4         日別受注集計表           5         商品別受注集計表 | 1         Eメールデータ受入           2         Eメール履歴照会           8         Eメールテンブレート編集           4         Eメール支換テーブル           5         Eメール・拓送信                                                                                                    | ユーザーサポートページ           2         サポート問い合わせ           3         オブション           4         パージョン情報                                                                                                    |
| 2:発送待ち<br>3:発送後入金待ち<br>H:保留<br>Z:処理済<br>1<br>3 その他                                                                                                    | 6         積香別受注順位表           7         支払方法別受注集計表           8         支払方法別受注集計表           9         都道府県別受注集計表           | 6         Eメール送信トレイ           7         送信元Eメールアドレス            商品状況                                                                                                    | ソール           1         マスタコード変更           2         データー括削除           3         データー振り除                                                                                                    |
|                                                                                                    | A     年間受注推移表       B     伝要ビッキング要       C     トータルビッキング                                                                  | 1         在庫明整           2         在庫引当           3         在庫明總表           4         出荷実績表           5         兩品情報送信                                                                                                    | Ky07y7                                                                                                    |
| 🗸                                                                                                    | 出力 (愛 DMラベル印刷                                                                                                    | 🦻 オンラインヘルプ                                                                                                    | 業務終了                                                                                                    |
| 5知らせマネノ1佐川/日道/西濃/郵便/福通/エコ配/ママドビジ<br>長新院(Ver.3.5.2) 私(太多な貨間)マニュアル設定場(1.7) / 運用編(<br>1000 2016/02/02 [マイティ油管販売Ver.352-002)をリースしました。<br>Netw 2016/02/01 郵便番号は書フィイル2016/02/20更新防をリースしました。<br>1017/07/27 やすて油酸、回送時間やな変に0.6月10日実更)について<br>2016/03/22 ◆Wedown 1071につきまして<br>やマイティ油管販売のパリコンの称行作類につきまして                                                                                                    | ネスメンバーズ<br>- 8.9) / 操作説明書(要ログイン) <sup>New</sup> ケ更新 ヘ<br>                                                                 | 2018年03月<br>1 2 3 4 6 6 7 8 00 10<br>1 12 13 14 15 16 15<br>1 2 2 3 14 15 16 15<br>1 12 2 3 14 15 16 15<br>1 12 2 3 14 15 16 15<br>1 12 2 3 14 15 16 15<br>1 12 2 3 14 15 16 15<br>1 12 2 3 14 15 16 15<br>1 12 2 3 14 15 16 15<br>1 12 2 3 14 15 16 15<br>1 12 2 3 14 15 16 15<br>1 12 2 3 14 15 16 15<br>1 12 2 3 14 15 16 15<br>1 12 2 3 14 15 16 15<br>1 12 2 3 14 15 16 15<br>1 12 2 3 16 15 16 15<br>1 12 2 3 16 15<br>1 12 2 3 16 15<br>1 12 2 3 16 15<br>1 12 2 3 16 15<br>1 12 2 3 16 15<br>1 12 2 3 16 15<br>1 12 2 3 16 15<br>1 12 2 3 16 15<br>1 12 2 3 16 15<br>1 12 2 3 16 15<br>1 12 2 3 16 15<br>1 12 2 3 16 15<br>1 12 2 3 16 15<br>1 12 3 16 15<br>1 12 3 16 15<br>1 12 3 16 15<br>1 12 3 16<br>1 12 3 16<br>1 12 | 2018年04月           3         月         次         本         金         二           1         2         3         4         6         6         7           8         9         10         11         12         13         14           15         16         17         18         19         20         21           22         23         24         25         20         22         28           20         30           ※         ※         ※ |
| ☑ 起動時に表示                                                                                                    | マイティ通信販売 3 Ver.3.5.2-0302                                                                                                 | Copyright (C) SAN-AI KRD Corporatio                                                                                                    | n. <u>http://www.sanaikrd.co.jp/</u>                                                                                                    |
|                                                                                                    |                                                                                                    |                                                                                                    | 修正 びん                                                                                                    |

楽天市場 あんしんメルアドサーバのシステム改善に伴う一部変更について
 2 / 6
 マイティ通信販売ユーザー向け

\*<u>5/W//I</u>

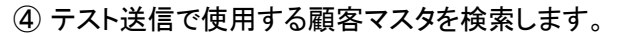

テスト用や自社等の、本当の顧客ではない顧客マスタが登録済の場合は、 検索 F5 をクリックします。 ※テスト用の顧客マスタがない場合は、

登録 F1 をクリックして、適当な顧客コードでテスト用顧客を登録してください。

| 顧客マスタ |                                        |                                      | <b>×</b> |
|-------|----------------------------------------|--------------------------------------|----------|
| 選択    |                                        | 顧客マスタート                              | 登録件数     |
|       |                                        |                                      | 725      |
|       |                                        |                                      | _        |
|       |                                        | 検索電話番号 電話帳検索(火)                      |          |
|       | 基本情報   詳細情報                            | 10人情報                                | _        |
|       |                                        | 自動採番設定 自動採番を使用                       |          |
|       | 顧客コード                                  | 請求顧客                                 |          |
|       | 顧客氏名                                   | 敬称         受注履歴(P)                   |          |
|       | ++0                                    |                                      |          |
|       | カナ名                                    |                                      |          |
|       | 動使留ち                                   |                                      |          |
|       | 住所名                                    |                                      |          |
|       | 立 軍 名                                  |                                      |          |
|       | 沿職名                                    |                                      |          |
|       | (人氣) 日 雷託悉号 1                          | □□□□□□□□□□□□□□□□□□□□□□□□□□□□□□□□□□□□ |          |
|       |                                        |                                      |          |
|       | 消费投资数                                  | 白井坦平东                                |          |
|       | 単価種類                                   |                                      |          |
|       | ====================================== |                                      |          |
|       | 備考                                     |                                      |          |
|       |                                        | ✓ Totraviac BR                       |          |
|       |                                        |                                      | _        |
|       | 登錄 F1                                  | 検索 F5 印刷 F8 終了 F9                    |          |
|       |                                        |                                      |          |

⑤ テスト送信で使用する顧客マスタを選択して、選択 Enter をクリックします。

| 左方一致;       | 検索(0)                                                                                                    | 分類 1         |                 |            |                                                                                                    | 参照表示 1:表示する ~                                                                                                    | 王王 重求 1<br>72 |
|-------------|----------------------------------------------------------------------------------------------------|--------------|-----------------|------------|----------------------------------------------------------------------------------------------------|----------------------------------------------------------------------------------------------------|---------------|
| あいまい        | 検索( <u>A</u> )                                                                                                    | 分類2          | 分類3             | }          | 分類4                                                                                                    | 分類 5                                                                                                    |               |
| 顧客コート       |                                                                                                    | 郵便番号         | 数字のみ            | で入力        | 電話番号                                                                                                    | 数字のみで入力                                                                                                    |               |
| 漢字氏名        |                                                                                                    | カナ名          |                 |            | メールアトドレス                                                                                                    |                                                                                                    |               |
| 顧客コード       | 漢字氏名                                                                                                    | 力士氏名         | 雷託泰号            | 郵便番号       | 住所 1                                                                                                    | E-mailアドレス                                                                                                    | 参昭表示          |
| 000         |                                                                                                    |              |                 | -          |                                                                                                    |                                                                                                    |               |
| 1000        | 1982.00                                                                                                    | 100 March 1  | 1010-410-41039  | 109-011    | INTERPORTATION CONTRACTOR                                                                                                    | 1.1 Kill-Bellene-state and                                                                                                    |               |
| R08 10 X0   | 108 B/F                                                                                                    | Mark Sta     | 0225-00-0810    | 000-001    | 建筑的复数形式建筑 化丁基                                                                                                    | <ul> <li>A second second sec<br/>second second second second second second second second second second second second second second second second second second second second second second second second second second second second second second second second second sec</li></ul> |               |
| 1001-002    | 100.00                                                                                                    | ST 264       | 101-101-1010    | 10110-0114 | A 1998年4月1日日 1998年11日                                                                                                    | 1.1 Environmental states and set                                                                                                    |               |
| A14 (24)    | 10-000 AB                                                                                                    | 10.0010010   | 02-022-0808     | 1114042    | ######################################                                                                                                    | <ol> <li>Intelligence, as, b</li> </ol>                                                                                                    |               |
| 100         | 2004/00/00 (2014 PM                                                                                                    | 254          | 10-0110-0805    | 11+4003    | 00000000007781.0                                                                                                    | <ul> <li>It is a statistic sector.</li> </ul>                                                                                                    |               |
| 100 100     | PROFESSION AND A DESCRIPTION OF A DESCRIPTION OF A DESCRI | 10.740       | 0000-04-0802    | 464-0000   | COMPARED UP 1                                                                                                    | <ul> <li>1 (a) (a) (b) (b) (b) (b) (b) (b) (b)</li> </ul>                                                                                                    |               |
| 1000        | A REPORT OF A PROPERTY.                                                                                                    | 10.000000000 | 0108-04-08-05   | 100-0071   | 建物合成的复数形式 化二                                                                                                    | <ul> <li>A statistic statistic statistic</li> </ul>                                                                                                    |               |
| 100100      | Contraction and a                                                                                                    | 21.461       | de Constant.    | 101-000    | 目的な 日本 日本 日本 日本                                                                                                    | <ul> <li>Installer states</li> </ul>                                                                                                    |               |
| NO 101      | 4.0 3.0                                                                                                    | 10.03.0      | 0.01-0.02-0.020 | 101-012    | NUMBER OF STREET, ST                                                                                                    | d = 100000000000000000000000000000000000                                                                                                    |               |
| 1014 (2014) | 602 A/R                                                                                                    | 20.2 ANN -   | 0000-00-0210    | 101-011    | CONTRACTOR OT IN                                                                                                    | <ul> <li>A summit distance in the</li> </ul>                                                                                                    |               |
| 100 100     | THE CONTRACTOR                                                                                                    | 20530.978    | 010-00-0710     | 101-011    | 000000000000000000000000000000000000000                                                                                                    | All sectors are set.                                                                                                    |               |
| 100 1000    | 118,298                                                                                                    | Alter 2007   | 01-020-01-01    | 146-010    | NUMBER OF STREET, STREET, STRE | The second second second second                                                                                                    |               |
| 1000000000  | 0.00 (0.00)                                                                                                    | 10-0100      | March McCrede   | 100-0014   | 10000-000-000-007                                                                                                    | the Probability of the Probability of the                                                                                                    |               |
| 101112      | 101 84                                                                                                    | who more     | 100-111-008     | 703-0003   | CHARGENERS                                                                                                    | <ul> <li>A statistical state and</li> </ul>                                                                                                    |               |
| 100.000     | 08.78                                                                                                    | 2010-01      | 0100103         | 100-0023   | 8288323833-0                                                                                                    | - Desirable in endorse                                                                                                    |               |
| 10.0100     | Bill 105                                                                                                    | 400.0481     | 041-003-0410    | 120-003    | 10000-00020-000-01                                                                                                    | 3 - 300000-000-000                                                                                                    |               |
| 101101      | 1011 2012                                                                                                    | and totals   | 100-021-040     | 101-022    | to a star production of the                                                                                                    | the second second second second                                                                                                    |               |

| 4 | * <u>5//\\/\</u>                                                                                                    |                  |
|---|----------------------------------------------------------------------------------------------------|------------------|
| 6 | <b>顧客対応 F7</b> をクリックします。                                                                                                    |                  |
|   | Image 12.5                                                                                                    | ■<br>登録件数<br>725 |
|   | 基本情報 詳細情報 個人情報                                                                                                    |                  |
|   | □<br><br>一巻照表示をしない<br>顧客コード 000<br>「「「」」<br>「「」」<br>「「」」<br>                                                                                                    |                  |
|   | カナ名<br>郵便番号 - MAP                                                                                                    |                  |
|   | 住所2     E-mail発行     1:する 、       住所3     DM発行     1:する 、       部署名     FAX番号                                                                                               |                  |
|   | 役職名     相手担当者     樣       電話番号 1     電話番号 2                                                                                                    |                  |
|   | 消費税端数     切り捨て 、     自社担当者     100     沢村幸一     単価掛率1001以外、設定可       単価種類     2:売上単価 1 、     単価掛率     100.0 %     単価端数     切り捨て 、       請求締日     日     支払日     翌月 、     31日 |                  |
|   | 順考     与信以度額       取消 F2     修正 F4     検索 F5     顧客対応 F7     終了 F3     情報 F10                                                                                               |                  |

## ⑦ Eメール F8 をクリックします。

|       | 推只:      | 各刈心腹腔 |          |
|-------|----------|-------|----------|
| 伝票番号: | 顧客名:     |       |          |
| 日付    | 受注ステータス  | 件名    | 伝票番号 区 分 |
| 詳細    | 14:57:52 |       | 手入力 ^    |
|       |          |       |          |
|       |          |       |          |
|       |          |       |          |
|       |          |       |          |
|       |          |       |          |
|       |          |       |          |
|       |          |       |          |
|       |          |       |          |
|       |          |       |          |
|       |          |       |          |
|       |          |       |          |
|       |          |       |          |
|       |          |       |          |
|       |          |       |          |
|       |          |       |          |
|       |          |       |          |
|       |          |       |          |
|       |          |       |          |
|       |          |       | v        |
| ,     |          |       |          |

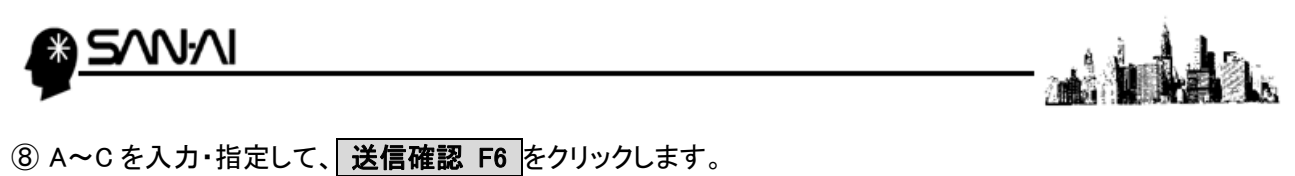

- A)「宛先」には、楽天市場に登録している店舗のメールアドレスを入力します。
- B)「送信元」には、楽天市場用の送信元Eメールアドレスマスタを指定します。
- C)「件名(Subject)」と「メール本文」には、テスト送信だとわかるような文言を入力します。

| 個別 Eメール送信                                                                                                    | ×                                        |
|----------------------------------------------------------------------------------------------------|------------------------------------------|
| 個別Eメール送信                                                                                                    |                                          |
| A) ※ ○自動 ●指定 ※は必須入力です。<br><sup>★リフ<sup>0</sup> In-k Mo<br/>※ 宛 先 order@mighty-corp.co.jp 顧客名 B)</sup>                                                                                                    |                                          |
| CC     送信元     02     マイティ商事株式会社       PCO     ビビビビビクコンク使用       ※     件名(Subject)     楽天     送信テスト                                                                                                    | t 楽天市場 <order< td=""></order<>           |
| ※ 受付確認(1)         入金確認(2)         発送連絡(3)         フォロ-1(4)         フォロ-2(5)         入金督促(5)         その他(2)         回配送情報           明細 メッ セーン゙引用           受注スアータス             *         メール本文        +1+3++4++5++8++8         3++4++5++8                                                                                                    | <u>表示</u>                                |
| E □ 受付確認<br>× □ 入金確認<br>型 発送連絡                                                                                                    | 列表 し 29638                               |
| $ \begin{array}{c} \begin{array}{c} \begin{array}{c} \begin{array}{c} \end{array} \\ \end{array} \\ \end{array} \\ \end{array} \\ \begin{array}{c} \end{array} \\ \end{array} \\ \end{array} \\ \begin{array}{c} \end{array} \\ \end{array} \\ \begin{array}{c} \end{array} \\ \end{array} \\ \end{array} \\ \begin{array}{c} \end{array} \\ \end{array} \\ \end{array} \\ \begin{array}{c} \end{array} \\ \end{array} \\ \end{array} \\ \begin{array}{c} \end{array} \\ \end{array} \\ \end{array} \\ \begin{array}{c} \end{array} \\ \end{array} \\ \end{array} \\ \end{array} \\ \begin{array}{c} \end{array} \\ \end{array} \\ \end{array} \\ \end{array} \\ \end{array} \\ \end{array} \\ \end{array} \\ \end{array} \\ \end{array} $ } \\ \end{array} \\ \end{array} \\ \end{array} \\ \end{array} \\ \end{array} \\ \end{array} \\ \end{array} \\ \end{array} \\ \end{array} \\ \end{array} |                                          |
| 活動機構<br>消費税名称<br>(代引料名称<br>(代引料名称)                                                                                                    |                                          |
| [ <u>、 5] 4</u> 4<br>□ b-h商品の子を非表示<br>□ 遂択肢商品を非表示<br>□ 明細O円を非表示                                                                                                    | ─注文請書─────────────────────────────────── |
| メー語詳細 F1 取消 F2 メールモンジ F4 検索 F5 送信確認 F6 プレビュ F7 印刷 F8 閉じる F8<br>* 初回起動時、処理時間が数分以上かかることが有ります。                                                                                                    | ▲                                        |

⑨ 送信する F8 をクリックして、「送信確認」にて OK をクリックすると、「送信完了」が表示されます。

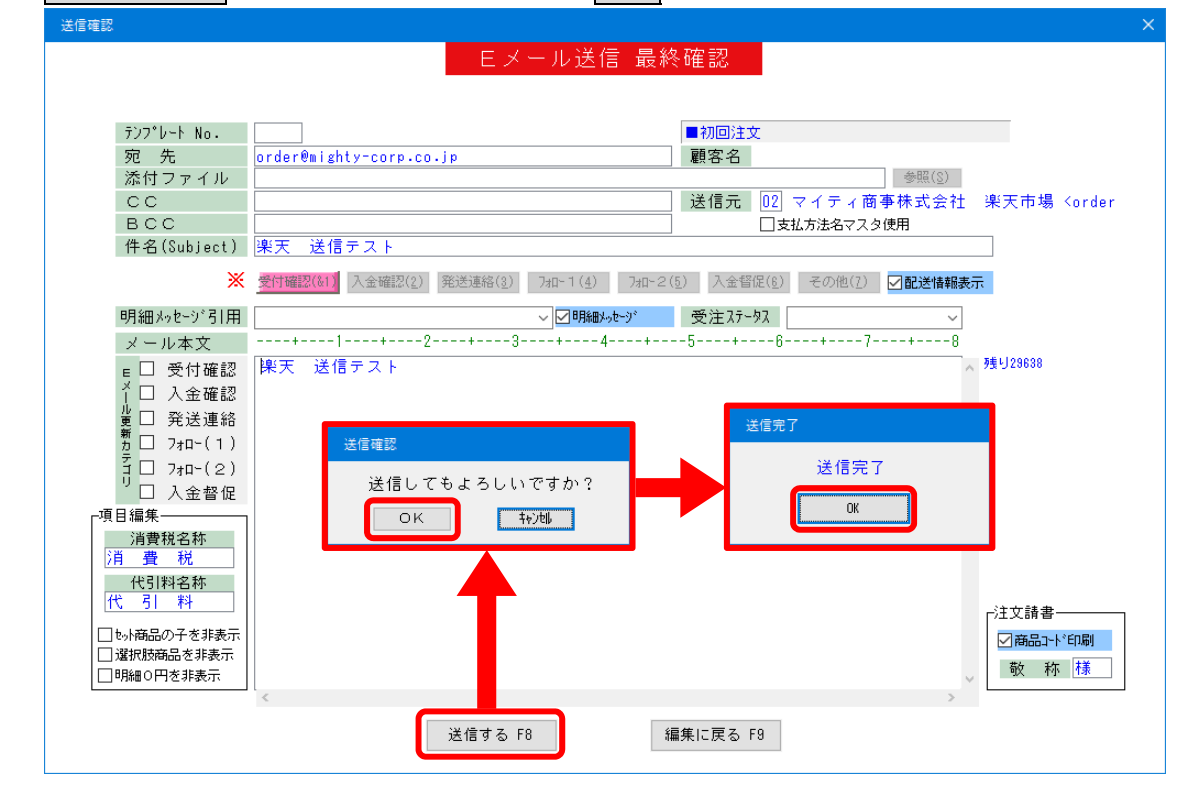

10 正常にメールが届いたか確認してください。

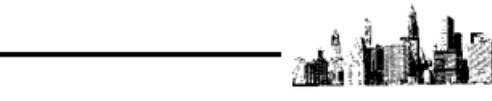

① テスト送信終了後、「送信元 Eメールアドレスマスタ」の設定を戻します。

NN

クイックメニューより、「Eメール通信」の7 送信元 Eメールアドレスマスタをクリックします。

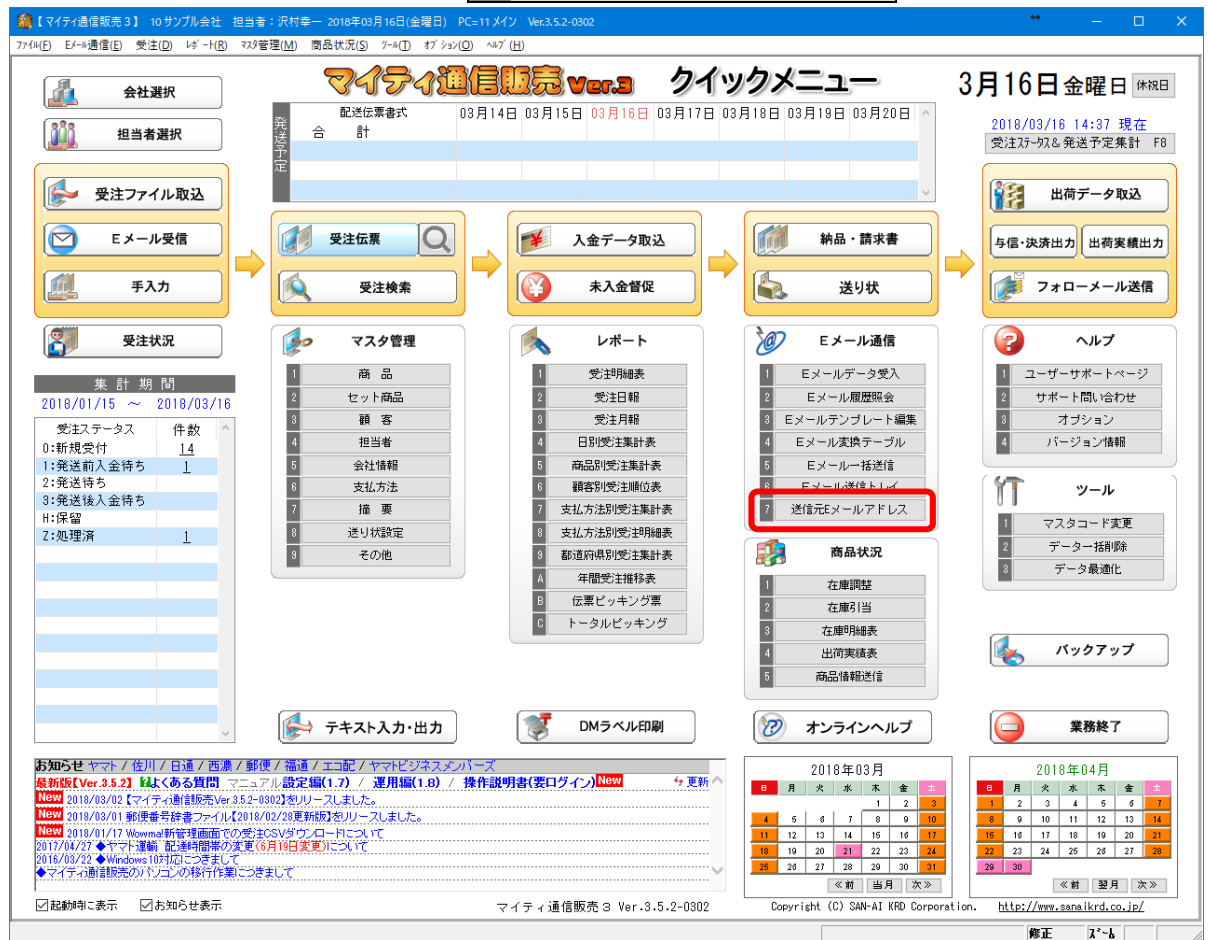

12 修正 F4 をクリックして修正モードにしてから、

楽天市場用の送信元 E メールアドレスマスタの SMTP サーバ「sub<mark>2</mark>.fw.rakuten.ne.jp」を

「sub.fw.rakuten.ne.jp」に戻して、終了 F9 をクリックして更新します。

| 🧕 送信元 E 🗴    | ールアドレスマスタ                    |               |                       | <b>×</b> |
|--------------|------------------------------|---------------|-----------------------|----------|
| 照会           | 送信                           | 元Eメールアドレスマスタ  |                       | 登録件数     |
|              |                              |               |                       | 3        |
|              | 【?】メール設定の注意事項                | 【注意】フリーアドレス、( | Gmail他の設定はご利用いただけません。 |          |
|              | コード 送信元名称                    |               | ^                     |          |
| ( <b>2</b> ) | 00 サンプル会社                    |               |                       |          |
|              | 11 テスト用                      |               |                       |          |
|              | 02 マイティ商事株式会社 楽天市            | 場店            |                       |          |
|              |                              |               |                       |          |
|              |                              |               |                       |          |
|              |                              |               |                       |          |
|              |                              |               |                       |          |
|              |                              |               | ×                     |          |
|              | x-171'b2 order@mighty-corp.c | 0.ip          | サーバーポート番号             |          |
|              | SMTPサ-∧* sub.fw.rakuten.ne.j | p             | SMTP                  |          |
|              | 大 达信间隔 U 砂                   |               | POP3 110 (標準:110)     |          |
|              | _ □ POP before SMTPを使用       |               |                       |          |
|              | POP3#-Ν*                     |               | ☑ SMTP 書忍言正           |          |
|              | メールアカウント名                    |               | 2-#°-ID 123456        |          |
|              | x-#N* 20-F*                  |               | Λ° スワ−ト* ●●●●●●●●●    |          |
|              |                              |               |                       |          |
|              | 登録 F1 取清 F2 修正 F4            |               | 終了 F9                 |          |
|              |                              |               |                       |          |
|              |                              |               |                       |          |

13 以上で、テスト送信は終了です。